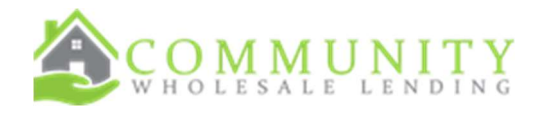

## Job Aid: Issuing Disclosures

## INITIAL DATE: 10-4-2024 REVISION DATE: 10-4-2024

- Review Fees, go to the fees tab
  - o Adding Fees
    - Fees can be added by selecting "add section fees"
    - Select from the drop down menu (if the fee selected isn't in the correct section, PARC will correct and place it in the correct section)
    - Add the fee amount.

|                                         | Revie         | w & update third | party fees for this loan   |                |             |          |
|-----------------------------------------|---------------|------------------|----------------------------|----------------|-------------|----------|
| Loan Costs                              |               |                  | Other Costs                |                |             |          |
| Fee Name                                |               | Cost (\$)        | Fee Name                   | Details/Term   |             | Cost (   |
| A. ORIGINATION CHARGES                  |               |                  | E. TAXES AND OTHER GOVERNM | IENT FEES      | Add Section | E Fee 🔶  |
| Originator Compensation (Borrower Paid) |               | \$6575.00        | Mortgage recording fee     |                | 1           | 95.0     |
| investor Fee                            | -             | Bought Out       | County tax stamps          |                | 1           | 0.0      |
| B. SERVICES YOU CAN'T SHOP FOR          | Add Section B | fee +            | Deed recording fee         |                |             | 35.0     |
| Credit report                           |               | 100.00           | F. PREPAIDS                |                |             |          |
| Flood certification                     | <u> </u>      | 12.00            | 1 Year Hazard Insurance    | 62.68 for 12   | mos. 🗸      | \$752.1  |
| Appraisal Fee                           | /             | 750.00           | G. INITIAL ESCROW PAYMENTS | AT CLOSING     |             |          |
| Please Select                           | - × /         |                  |                            | (434) (x ( ) ( |             | A107.0   |
| $\frown$                                | dd Section C  | fee +            | Hazard Insurance Reserves  | 04.00 tor 4 m  | 05. •       | \$125.3  |
| i select                                | 1 1           | 645.00           | Property Tax Reserves      | 392.49 for 8 m | 05. 🗸       | \$3139.9 |
| st Half Taxes                           | 1             | 1050.00          | H. OTHER                   |                | Add Section | Hlfee 🕇  |
| 03K Consultant Fee                      | 1             | 125.00           | Owner's title insurance    |                | 1           | 0.0      |
| nd Half Taxes                           | 1             | 50.00            | ADJUSTMENTS AND OTHER CRE  | IDITS          |             |          |
| d Loan Fee                              | 1             | 450.00           | Title Premium Adjustment   |                | 1           | 0.0      |
| Notal Views                             | - /           | 250.00           | City/Town Tax Adjustment   |                |             | 0.0      |
| Recording Service Fee                   | /             | 23.00            | County Tax Adjustment      |                | 1           | 0.0      |
| Sub Escrow Fee                          | /             | 62.50            | General Seller Credit      |                | 1           | 15000.0  |
| Messenger Fee                           | 1             | 65.00            |                            |                |             |          |

٠

Adjusting prepaids o Prepaids can be adjusted in section F and G

|                                         | Revie         | w & update third | I party fees for this loan  |                   |               |          |
|-----------------------------------------|---------------|------------------|-----------------------------|-------------------|---------------|----------|
| Loan Costs                              |               |                  | Other Costs                 |                   |               |          |
| Fee Name                                |               | Cost (\$)        | Fee Name                    | Details/Term      |               | Cost (   |
| A. ORIGINATION CHARGES                  |               |                  | E. TAXES AND OTHER GOVERNM  | ENT FEES          | Add Section   | Fee 🕂    |
| Originator Compensation (Borrower Paid) |               | \$6575.00        | Mortgage recording fee      |                   | 1             | 95.0     |
| Investor Fee                            |               | Bought Out       | County tax stamps           |                   | 1             | 0.0      |
| 8. SERVICES YOU CAN'T SHOP FOR          | Add Section B | Fee +            | Deed recording fee          |                   | 1             | 35.0     |
| Credit report                           | 1             | 100.00           | F. PREPAIDS                 |                   |               |          |
| Flood certification                     | _             | 12.00            | 1 Year Hazard Insurance     | 62.69 for 12 mos  | ~             | \$752.1  |
| Appraisal Fee                           | 1             | 750.00           | G INITIAL ESCROW PAYMENTS A | T CLOSING         |               |          |
| C. SERVICES YOU CAN SHOP FOR            | Add Section C | Fee +            |                             |                   |               | 6105     |
| Lender's Title Policy                   | 1             | 645.00           | Hazard Insurance Reserves   | 62.68 for 2 mos.  | ~             | \$125.   |
| Closing/Escrow fee                      | 1             | 1050.00          | Proverty Tax Reserves       | 392.49 for 8 mos. | ~             | \$3739.9 |
| Endorsement Fee                         | /             | 125.00           | H. OTHER                    |                   | Add Section H | l Fee +  |
| Courier Fee                             | /             | 50.00            | Owner's title insurance     |                   | 1             | 0.0      |
| Document preparation fee                | 1             | 450.00           | ADJUSTMENTS AND OTHER CREE  | DITS              |               |          |
| Notary fees                             | 1             | 250.00           | Title Premium Adjustment    |                   | 1             | 0.0      |
| Recording Service Fee                   | /             | 23.00            | City/Town Tax Adjustment    |                   | 1             | 0.0      |
| Sub Escrow Fee                          | 1             | 62.50            | County Tax Adjustment       |                   | 1             | 0.0      |
| Messenger Fee                           | 1             | 65.00            | General Seller Credit       |                   | 1             | 15000.0  |
| Wire                                    | 1             | 0.00             |                             |                   |               |          |
| Wire Fee                                | 1             | 55.00            |                             |                   |               |          |
| Loan Tie in Fee                         | 1             | 250.00           |                             |                   |               |          |

• Once the fees have been adjusted, select the agreement, then "save and continue"

|                                         |                 |            | Other Costs                  |                   |               |          |
|-----------------------------------------|-----------------|------------|------------------------------|-------------------|---------------|----------|
| Fee Name                                |                 | Cost (\$)  | Fee Name                     | Details/Term      |               | Cost (   |
| A. ORIGINATION CHARGES                  |                 |            | E. TAXES AND OTHER GOVERNM   | ENT FEES          | Add Section E | Fee +    |
| Originator Compensation (Borrower Paid) |                 | \$6575.00  | Mortgage recording fee       |                   | 1             | 95.0     |
| Investor Fee                            |                 | Bought Out | County tax stamps            |                   | 1             | 0.0      |
| 8. SERVICES YOU CAN'T SHOP FOR          | Add Section B F | ee +       | Deed recording fee           |                   | 1             | 35.0     |
| Credit report                           | 1               | 100.00     | F. PREPAIDS                  |                   |               |          |
| Flood certification                     | <b>a</b>        | 12.00      | 1 Year Hazard Insurance      | 62.68 for 12 mos. | ~             | \$752.1  |
| Appraisal Fee                           | 1               | 750.00     | G. INITIAL ESCROW PAYMENTS A | AT CLOSING        |               |          |
| C. SERVICES YOU CAN SHOP FOR            | Add Section C F | ee +       | Hazard Insurance Reserves    | 62.68 for 2 mos.  | ×             | \$125.3  |
| Lender's Title Policy                   | 1               | 645.00     |                              |                   |               |          |
| Closing/Escrow fee                      | 1               | 1050.00    | Property Tax Reserves        | 392.49 for 8 mos. | ~             | \$3139.9 |
| Endorsement Fee                         | 1               | 125.00     | H. OTHER                     |                   | dd Section H  | Fee 🕇    |
| Courier Fee                             | 1               | 50.00      | Owner's title insurance      |                   | 1             | 0.0      |
| Document preparation fee                | 1               | 450.00     | ADJUSTMENTS AND OTHER CREE   | DITS              |               |          |
| Notary fees                             | 1               | 250.00     | Title Premium Adjustment     |                   | 1             | 0.0      |
| Recording Service Fee                   | /               | 23.00      | City/Town Tax Adjustment     |                   | 1             | 0.0      |
| Sub Escrow Fee                          | /               | 62.50      | County Tax Adjustment        |                   | 1             | 0.0      |
| Messenger Fee                           | 1               | 65.00      | General Seller Credit        |                   | 1             | 15000.0  |
| Wire                                    | 1               | 0.00       |                              |                   |               |          |
| Wire Fee                                | 1               | 55.00      |                              |                   |               |          |
| Loan Tie in Fee                         | 1               | 250.00     |                              |                   |               |          |

• Start Disclosures Order (this process will come up automatically once you select save and continue on the fee screen)

| (2° Edit 1003 💊 & Credit / AUS 💊 Price & | .ock > % Fees > % Disclosure | Submit                          |                   |
|------------------------------------------|------------------------------|---------------------------------|-------------------|
| Start Disclosure Order                   | Loan Review                  | Preview Disclosures             | Order Disclosures |
| <b>Initia</b><br>Select Co               | I Disclosures                | r Automated Disclosure Process. | Continue >        |

- Loan Review
  - Loan review will do a compliance check on the file before disclosures are issued. Be sure to review any message that come up in this section for accuracy.

| С | Select | "continue | to | preview" |
|---|--------|-----------|----|----------|
|   |        |           |    |          |

| Citat Disalawa Orda                                                                                              |                                                  |                                                     | Orden Dia Januari |
|----------------------------------------------------------------------------------------------------|--------------------------------------------------|-----------------------------------------------------|-------------------|
| Start Disclosure Order                                                                                           | Loan Review                                      | Preview Disclosures                                 | Order Disclosures |
|                                                                                                    |                                                  |                                                     |                   |
|                                                                                                    |                                                  |                                                     |                   |
| oan Review                                                                                                    |                                                  |                                                     |                   |
| and the second second second second second second second second second second second second second second second |                                                  |                                                     |                   |
| Audite                                                                                                    | xecuted successfully but results contain critica | remarks. Please review prior to generating document | S.                |
| A Critical Messages                                                                                              |                                                  |                                                     |                   |
| This Joan FAILS the QM Points and Fees                                                                           | 5 Test by \$5,671.59.                            |                                                     | +                 |
| There are duplicate NMLS numbers ent                                                                             | ered. Company and Loan Officer NMLS'             | s are typically different.                          | +                 |
| Two or more borrowers are sharing an                                                                             | email address, this may cause problem            | 5.                                                  |                   |
|                                                                                                    |                                                  |                                                     |                   |
| •                                                                                                    |                                                  |                                                     |                   |
| Info Messages                                                                                                    |                                                  |                                                     |                   |
| Info Messages                                                                                                    |                                                  |                                                     |                   |
| Info Messages                                                                                                    |                                                  |                                                     |                   |

- Preview Disclosures allows you to review the entire disclosure package before it is emailed to the borrower(s). You can download the disclosures for review as well.
- Once you have reviewed and you are ready to email the disclosures to the borrower, select "order disclosures"

| Start Disclosure Orde           | r                                                                  | Loan Review                                                                       |                                  | Preview D                                                 | isclosures                                                      |                                         | Order [ | )isclosures |   |
|---------------------------------|--------------------------------------------------------------------|-----------------------------------------------------------------------------------|----------------------------------|-----------------------------------------------------------|-----------------------------------------------------------------|-----------------------------------------|---------|-------------|---|
| view Documents                  |                                                                    |                                                                                   |                                  |                                                           |                                                                 |                                         |         |             |   |
| eview has been successfully ge  | enerated.                                                          |                                                                                   |                                  |                                                           |                                                                 |                                         |         |             |   |
| ere to download.                |                                                                    |                                                                                   | -                                | -                                                         |                                                                 |                                         |         |             |   |
| $  \exists \land \forall \land$ | II                                                                 | - + 🖬 🚺                                                                           | 1 of                             | 95   🕢                                                    | CB                                                              |                                         | Q   ¢   | 58…         |   |
|                                 |                                                                    | <u>(</u>                                                                          | _                                |                                                           |                                                                 |                                         |         |             |   |
|                                 |                                                                    |                                                                                   | -                                |                                                           |                                                                 |                                         |         |             |   |
|                                 | To be completed by the Lender:<br>Lender Loan No./Universal Loan   | Identifier 8000242637 / 254900JH11ROOV92                                          | 1P9680002426378                  | 2 <u></u> Age                                             | ncy Case No.                                                    |                                         |         |             |   |
|                                 | Uniform Resider                                                    | ntial Loan Application                                                            |                                  |                                                           |                                                                 |                                         |         |             |   |
|                                 | Verify and complete the<br>information as directed by              | information on this application. If you<br>your Lender.                           | u are applying f                 | or this loan with others                                  | each additional Bo                                              | orrower must provide                    |         |             |   |
|                                 | Section 1: Borro<br>employment and other s                         | wer Information. This section ources, such as retirement, that you                | ion asks about<br>ou want consid | your personal inform<br>ered to qualify for th            | nation and your in<br>is loan.                                  | ncome from                              |         |             |   |
|                                 | Borrower Name: Andy C                                              | WL-Test                                                                           |                                  |                                                           | 4                                                               |                                         |         |             |   |
|                                 | Name (First, Middle, Last,                                         | Suffix)                                                                           |                                  | Social Security Num<br>(or Individual Taxpaye             | ber 999 - 60                                                    | - 3333<br>nber)                         |         |             |   |
|                                 | Alternate Names – List an<br>under which credit was pre-           | ny names by which you are known or a<br>wiously received (First, Middle, Last, Si | ny names<br>uffix)               | Date of Birth                                             | Citizenship                                                     |                                         |         |             |   |
|                                 |                                                                    | ,                                                                                 |                                  | 02 / 28 / 1967                                            | OPermanent I<br>ONon-Perman                                     | Resident Alien<br>nent Resident Alien   |         |             |   |
|                                 | Type of Credit<br>OI am applying for Individ                       | lual credit.                                                                      |                                  | Ist Name(s) of Other<br>First, Middle, Last, Sut          | Borrower(s) Appl<br>(x) – Use a separa                          | ying for this Loan<br>tor between names |         |             |   |
|                                 | Each Borrower intends t                                            | o apply for joint credit. Your initials:                                          |                                  | Imy CWL Test                                              |                                                                 |                                         |         |             |   |
|                                 | Marital Status<br>Married                                          | Dependents (not listed by another B<br>Number 1                                   | forrower)                        | Contact Information<br>Home Phone (855                    | 222 - 5555                                                      |                                         |         |             |   |
|                                 | O Unmarried<br>(Single, Divorced, Wido<br>Reciprocal Beneficiary I | Ages <u>3</u><br>wed, Civil Union, Domestic Partnership<br>Pelationship)          | , Registered                     | Cell Phone (855<br>Work Phone (855<br>Email Info@cwlend.c | ) <u>222</u> - <u>5555</u><br>) <u>249</u> - <u>5689</u><br>com | Ext                                     |         |             |   |
|                                 | Current Address                                                    | treat #                                                                           |                                  | -                                                         |                                                                 | 11-1-1                                  |         |             |   |
|                                 | City San Diego                                                     |                                                                                   |                                  | State CA ZI                                               | 92128                                                           | Country USA                             |         |             |   |
|                                 |                                                                    |                                                                                   |                                  |                                                           |                                                                 |                                         |         |             |   |
|                                 |                                                                    |                                                                                   |                                  |                                                           |                                                                 |                                         |         |             | - |

Next: Loan Submission